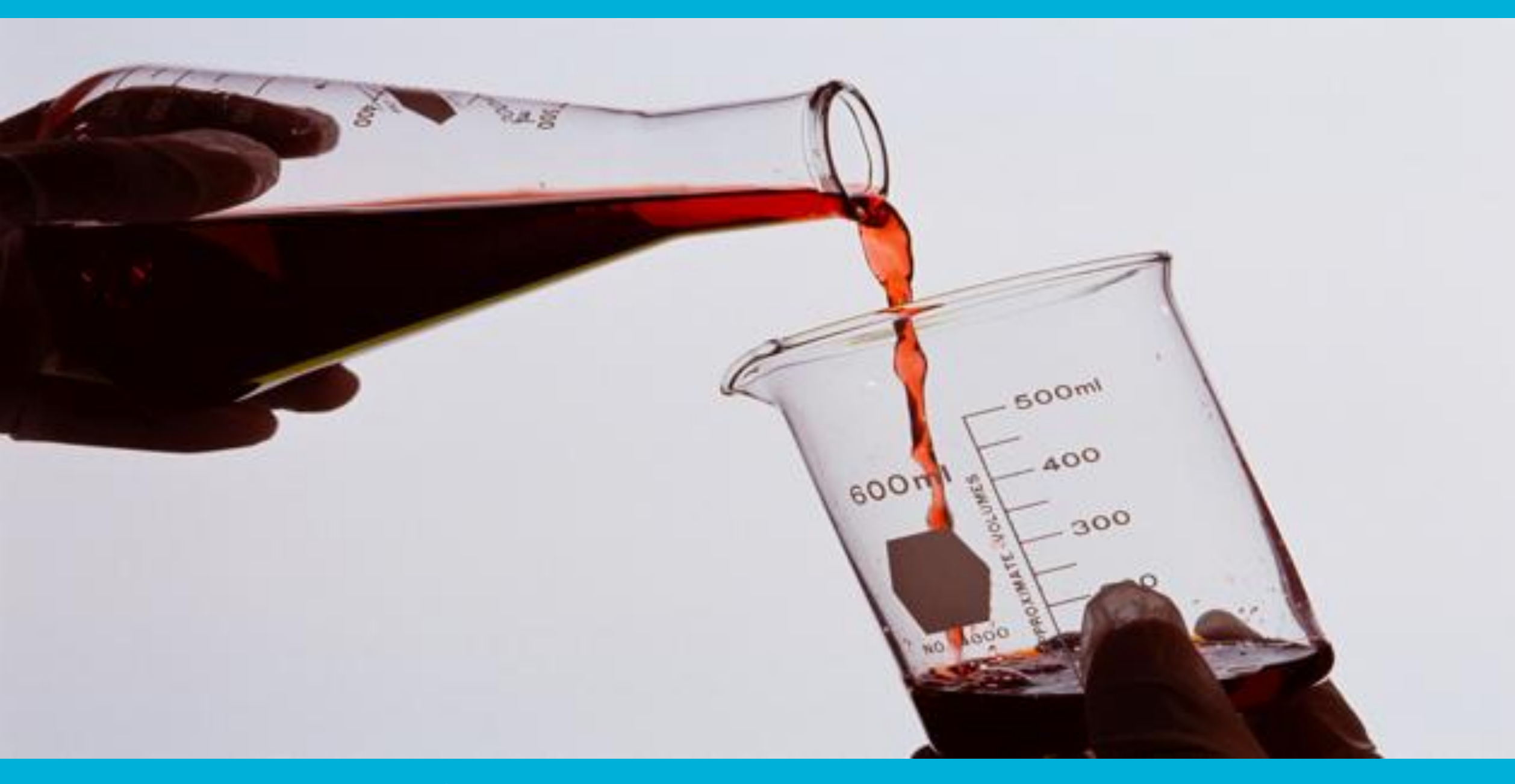

## Úvod

### Deníky a snímky

- Tlačítko Snímek se používá k zachycení obrazovky SPARK Science Learning System.
- Deník je místo kde se ukládají snímky a prohlížejí v SPARK Science Learning System.

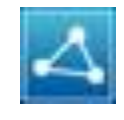

Tlačítko sdílení se používá k přenosu nebo tisku Vašeho deníku pro Vaši práci.

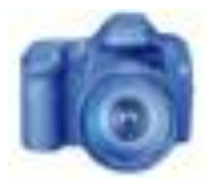

Tento obrázek je připomínka k zmáčknutí **o** pro pořízení snímku stránky, poté co jste vložili svou odpověď.

**Poznámka:** Pokud chcete, můžete použít snímek první stránky této laboratorní práce jako úvodní stránku pro Váš deník.

### Laboratorní úkoly

Hmota kolem nás se neustále mění. Některé změny vytvářejí nové látky, zatímco jiné pouze mění jejich vzhled. Tvorba a rozpoznání nových produktů záleží na tom být schopný určit, zdali došlo k chemické reakci. Na konci této práce budete schopni:

- Rozlišit mezi fyzikálními změnami a chemickými reakcemi za použití důkazu, který nasvědčuje tomu, že došlo k nové chemické reakci.
- Rozpoznat reaktanty a produkty v chemické reakci.
- Rozlišit mezi exotermními a endotermními chemickými reakcemi.

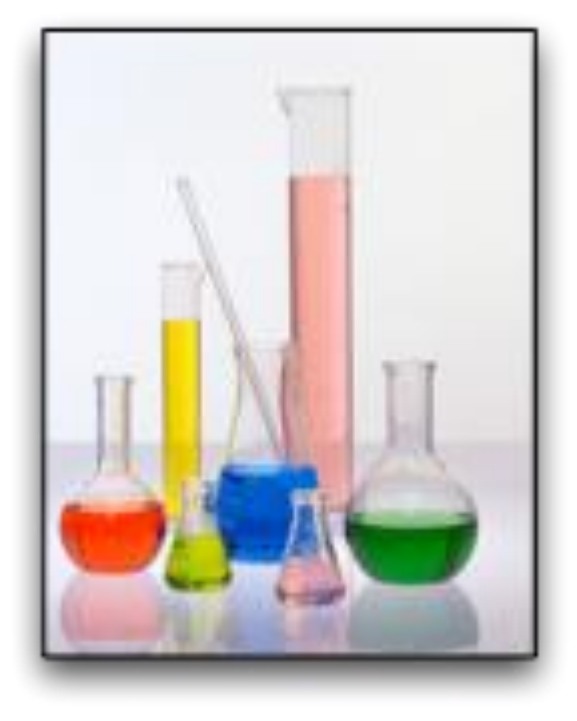

## Pozadí

- Chemie je studie hmoty a jejích změn. Hmota, která je tvořená atomy, se může měnit fyzikálně i chemicky.
- Fyzikální změna nastává, když se fyzický vzhled látky mění, ale chemická identita látky zůstává stejná.

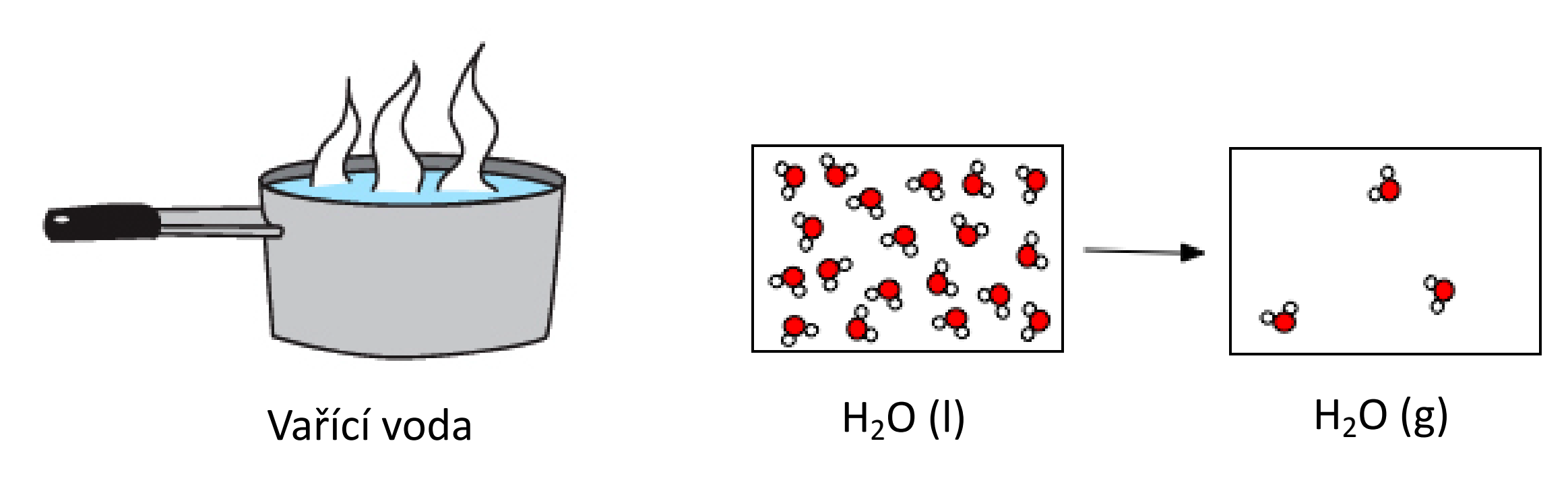

### ... Pozadí

 Chemická změna, taktéž nazývaná jako chemická reakce nastává, když se vytvoří nová chemická látka.

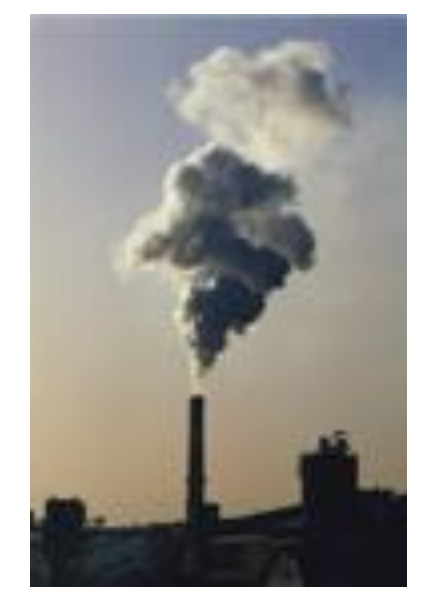

Spalování (hoření)

Reaktanty **Produkty**  $C_{12}H_{22}O_{11} + 12O_2 \rightarrow 12CO_2 + 11H_2O + Energie$ (12)(11)(12)sacharóza + kyslík  $\rightarrow$  oxid uhličitý + voda

• Atomy, které tvoří reaktanty, se přeskupí, aby vytvořily nové molekuly (produkty).

## Kontrola

- 1. Jak zní jiný název pro chemickou změnu?
  - a) fyzikální změna
  - b) chemická reakce
  - c) fázová změna
  - d) volná změna
  - e) oxidační reakce

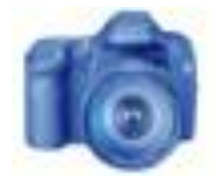

Tento obrázek je připomínka k zmáčknutí o pro pořízení snímku stránky, poté co jste vložili svou odpověď.

... Pozadí

- Existují čtyři základní typy důkazů, které naznačují chemickou reakci.
- Jsou to:
- 1. Vznik plynu
- 2. Značná změna barvy
- 3. Změna teploty
- 4. Vznik sraženiny

(pevná látka vytvořena reakcí dvou vodných roztoků)

 Tyto typy důkazů nasvědčují tomu, že došlo k chemické změně nebo k přeskupení molekul.

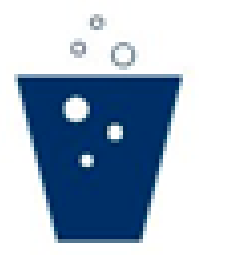

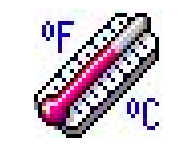

## Kontrola

- 2. Co NENÍ považováno za důkaz chemické změny?
  - a) Vznik sraženiny
  - b) Změna teploty
  - c) Vznik plynu
  - d) Změna ve fázi
  - e) Značná změna barvy

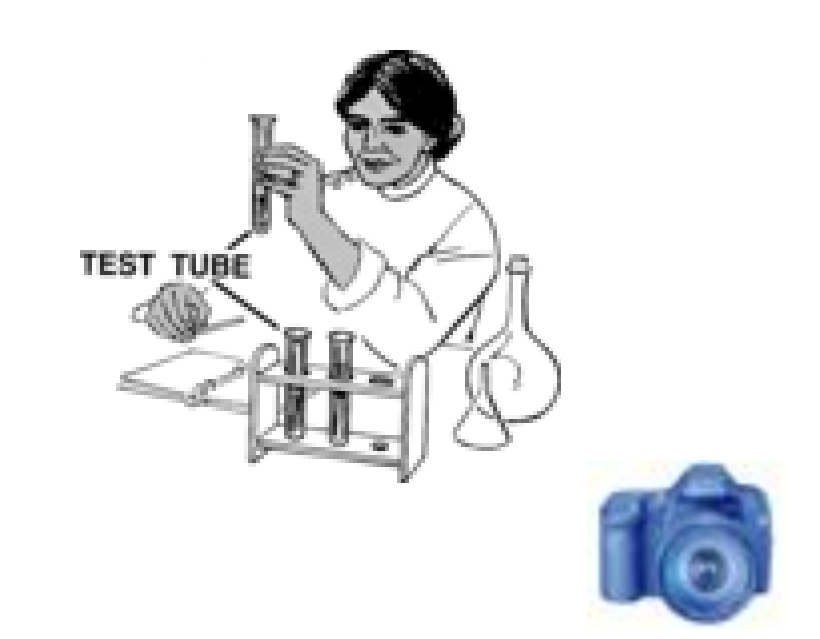

... Pozadí

• Chemické reakce, které uvolňují teplo do okolí, se nazývají exotermické reakce.

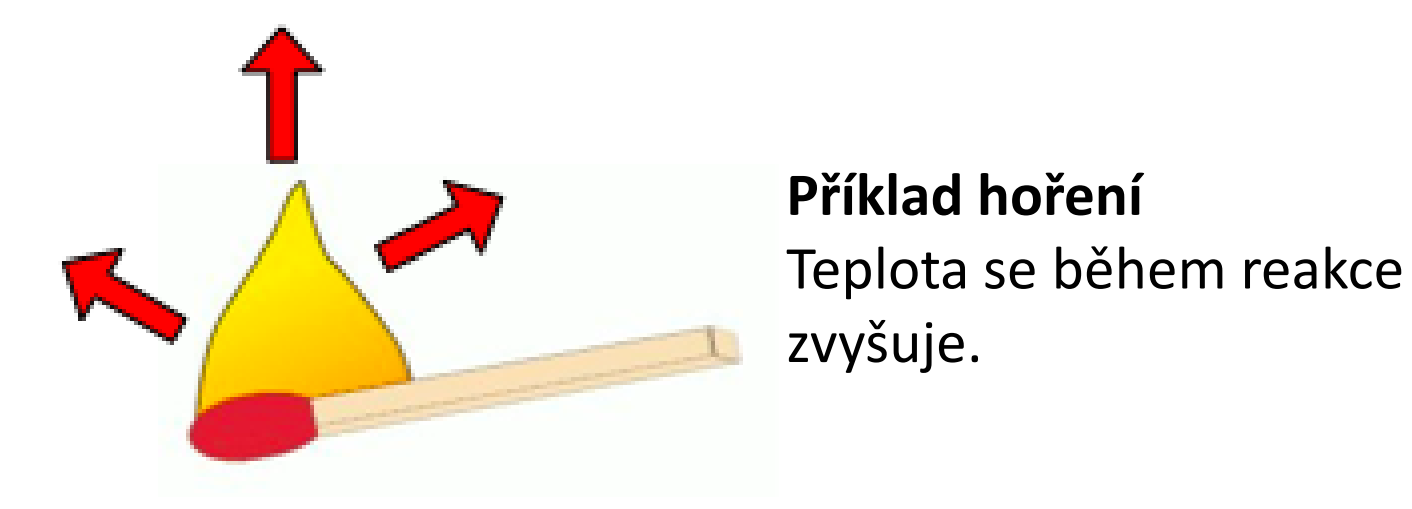

• Chemické reakce, které pohlcují teplo z okolí, se nazývají endotermické reakce.

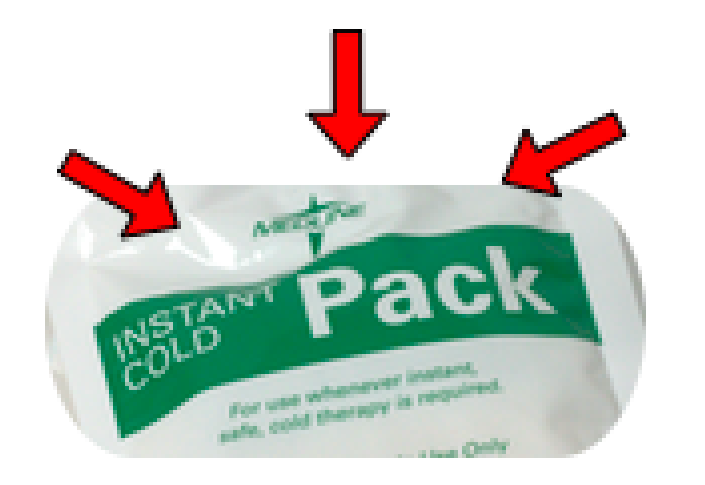

**Příklad Chladícího balíčku** Teplota se během reakce snižuje.

# Bezpečnost

- Použijte všechny základní laboratok bezpečnostní postupy.
- Roztok dusičnanu stříbrného (AgNO<sub>3</sub>) v tomto pokusu může dočasně zbarvit vaši pokožku po vystavení přímému světlu. Pokud se roztok dostane na vaši pokožku, okamžitě ji omyjte mýdlem a vodou.
- Mnohé z chemikálií v tomto pokuse jsou nebezpečné životnímu prostředí a neměly by se vylévat do odpadu. Při odstraňování chemikálií se řiďte pokyny vašeho učitele.
- Buďte opatrní s horkou vodou a horkým laboratorním vybavením!

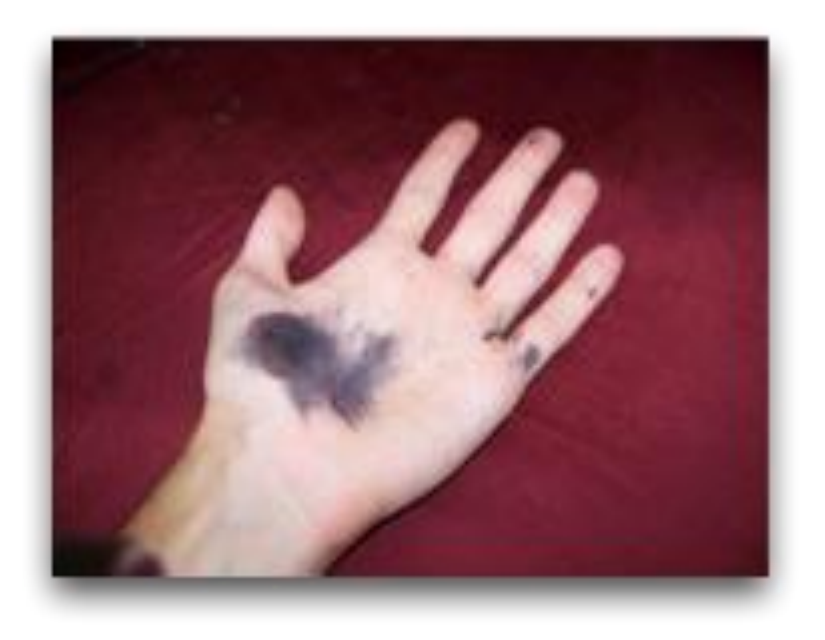

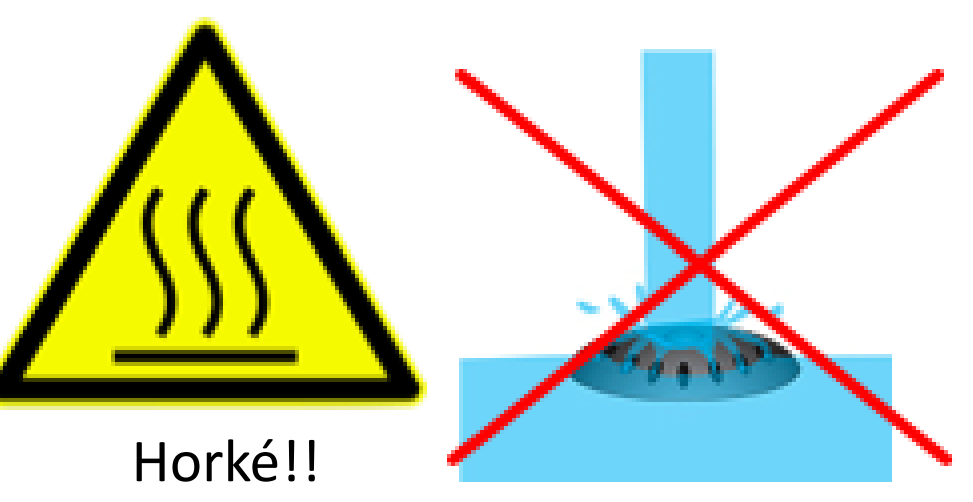

# Materiály a vybavení

Připravte si všechny tyto materiály před začátkem práce.

- Teplotní čidlo
- Plotýnka
- Odměrný válec, 100-mL
- Odměrný válec, 10-mL
- Kádinky (2), 250-mL
- Zkumavky (7), 15-mm x100-mm
- Stojan na zkumavky
- Promývací baňka naplněná destilovanou (nevodivou) vodou
- Kádinka na odpadní splaškovou vodu

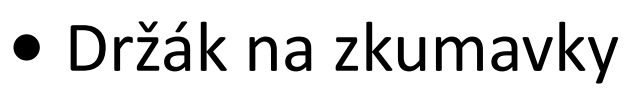

- Špachtle
- Míchací tyčinka
- Váhy
- Odvažovací papír

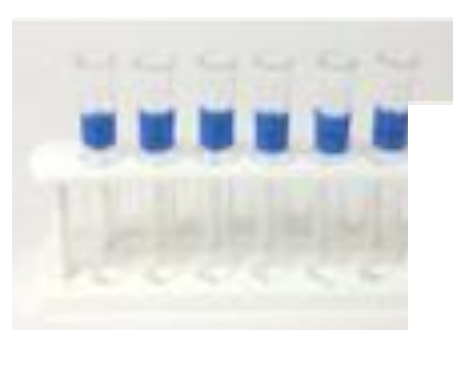

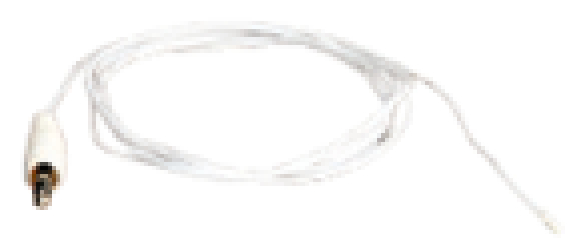

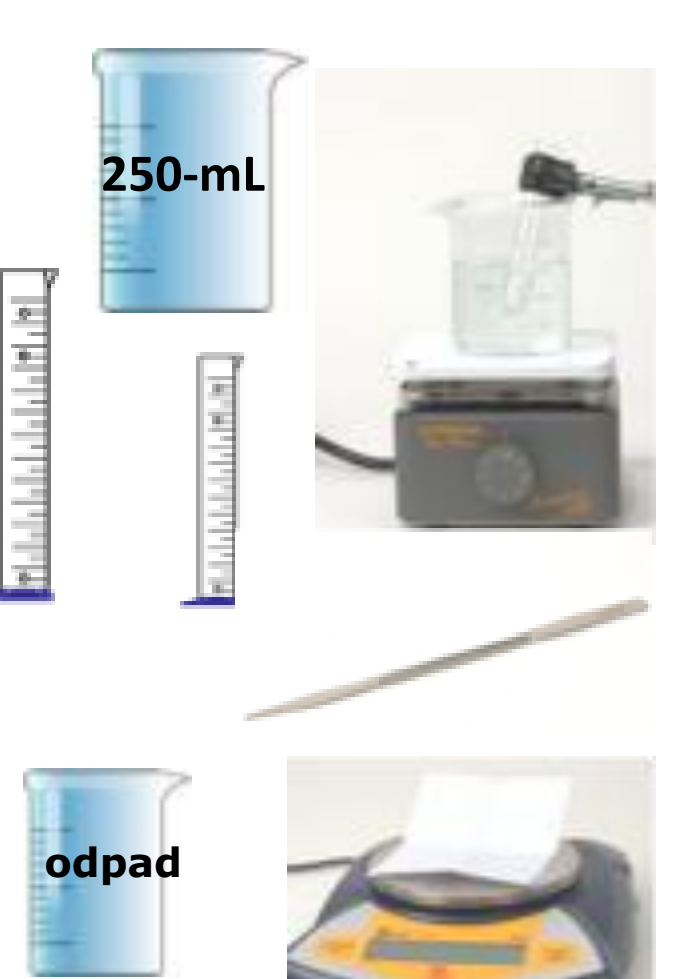

### ...Materiály a vybavení

Také si připravte tyto materiály před začátkem práce.

- Bílí ocet, 2 mL
- Uhličitan vápenatý, 0.2 g
- 1.0 M roztoku kyseliny citrónové, 2 mL
- 1.0 M roztoku bikarbonátu sodného, 2 mL
- 0.5 M roztoku modré skalice, 2 mL
- 1.0 M roztoku hydroxidu sodného, 2 mL
- 0.05 M roztoku dusičnanu stříbrného, 2 mL
- 0.1 M roztoku chloridu sodného, 2 mL
- Kyselina laurová, 0.5 g
- Barevný nápojový prášek, 0.2 g

- Šumivá tableta
- Voda, 250 mL

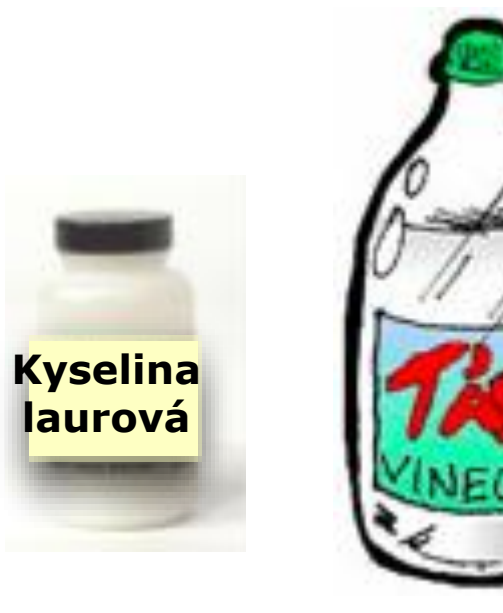

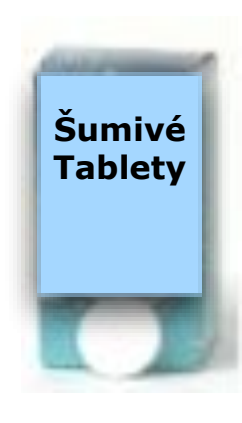

## Pořadí úloh

A. Klasifikujte
 neznámé změny jako
 chemické reakce
 nebo fyzikální změny
 na základě svých
 pozorování.

**B.** Proveďte tři chemické reakce a tři fyzikální změny a zadejte důkaz o každém typu změny, která nastala. Kroky nalevo jsou součástí této laboratorní práce. Nejsou ve správném pořadí. Určete správné pořadí těchto kroků, poté pořiďte snímek této stránky.

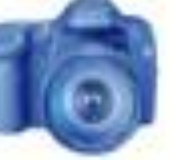

**C.** Proveďte čtyři neznámé změny a zaznamenejte svá pozorování. **D.** Nalijte 150 mL vody do 250- mL kádinky a přiveďte ji do stavu varu pro pozdější použití v práci.

### Situace: Chemické reakce

- 1. Připojte teplotní čidlo k SPARK Science Learning System.
- 2. Naplňte 250-mL kádinku přibližně 150 mL vody. Umístěte kádinku na vařič a nechte vodu uvařit. Vařící vodu použijete v následujících dvou sekcích.
- 3. Označte čistou zkumavku "Reakce #1, " druhou čistou zkumavku "Reakce #2," a třetí čistou zkumavku "Reakce #3."
- 4. Přidejte 2 mL octu (kyselina octová) do zkumavky s označením "Reakce #1."
- 5. Vložte teplotní čidlo do octu.
- 6. Odměřte 0.2 g uhličitanu vápenatého (prášek) odvažovacím papíře.

O1: Zadejte alespoň dvě vlastnosti octu do datové tabulky.\*
O2: Zadejte alespoň dvě vlastnosti uhličitanu vápenatého do datové tabulky.\*

\*Pro vložení dat do tabulky:

- Zmáčkněte pro otevření palety Nástrojů.
   Zmážku žto b potá kliku žto
- 2. Zmáčkněte **N** poté klikněte na buňku v datové tabulce k jejímu zvýraznění ve žluté.
- 3. Zmáčkněte 🔟 k otevření obrazovky Klávesnice.

Shromažďování dat: 1. Zmáčkněte **pro** start shromažďování dat. 2. Přidejte 0.2 g uhličitanu vápenatého do octu a promíchejte je ve zkumavce. 3. Zmáčkněte 💹 pak 🔀 ke změně velikosti grafu, tak aby jste mohli jasně vidět probíhající změny v teplotě. 4. Jakmile se teplota stabilizuje zmáčkněte 🔼 k zastavení sběru dat.

**O3:** Popište nový(é) produkt(y) vytvořené reakcí octu a uhličitanu vápenatého.

O4: Je reakce mezi octem a uličitanem vápenatým exotermická nebo endotermická? Jak jste to zjistili? **O5:** Jaký důkaz chemické reakce byl pozorován, když ocet zreagoval s uhličitanem vápenatým?

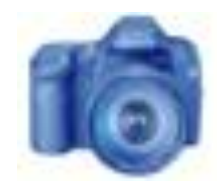

## Sběr dat: Chemické reakce

- 5. Vyjměte teplotní čidlo ze zkumavky "Reakce #1". Nechte si zkumavku na boku pro možné pozdější znovu použití chemikálií v experimentu.
- 6. Pořádně očistěte teplotní čidlo, opětovným politím destilovanou vodou.
- 7. Přidejte 2 mL kyseliny citrónové do zkumavky "Reakce #2."
- 8. Vložte teplotní čidlo do kyseliny citrónové.
- 9. Odměřte 2 mL z 1.0 M roztoku bikarbonátu sodného a nechte jej v odměrném válci.

 O6: Zadejte alespoň dvě vlastnosti kyseliny citrónové do datové tabulky.\*
 O7: Zadejte alespoň dvě vlastnosti bikarbonátu sodného do datové tabulky.\*

#### \*Pro vložení dat do tabulky:

- 1. Zmáčkněte pro otevření palety Nástrojů.
- 2. Zmáčkněte poté klikněte na buňku v datové tabulce k jejímu zvýraznění ve žluté.
- 3. Zmáčkněte 🛄 k otevření obrazovky Klávesnice.

### Sběr Dat 10. Zmáčkněte 🚬 pro start shromažďování dat. 11. Přidejte 2 mL bikarbonátu sodného do kyseliny citrónové a promíchejte je ve zkumavce. 12. Zmáčkněte 🔣 pak 🔀 ke změně velikosti grafu, tak aby jste mohli jasně vidět probíhající změny v teplotě. 13. Jakmile se teplota stabilizuje zmáčkněte 🔼 k zastavení sběru dat.

**O8:** Popište nový(é) produkt(y) vytvořené reakcí kyseliny citrónové a bikarbonátu sodného. **O9:** Je reakce mezi kyselinou citrónovou a bikarbonátem sodným exotermická nebo endotermická? Jak jste to zjistili?

O10: Jaký důkaz chemické reakce byl pozorován, když kyselina citrónová zreagovala s bikarbonátem sodným?

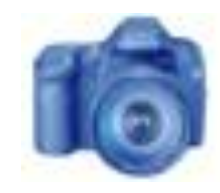

### Sběr dat: Chemické reakce

- 14. Vyjměte teplotní čidlo ze zkumavky "Reakce #2". Nechte si zkumavku na boku pro možné pozdější znovu použití chemikálií v experimentu.
- 15. Pořádně očistěte teplotní čidlo, opětovným politím destilovanou vodou.
- 16. Přidejte 2 mL sulfátu měďnatého do zkumavky "Reakce #3."
- 17. Vložte teplotní čidlo do sulfátu měďnatého.
- 18. Odměřte 2 mL z 1.0 M roztoku hydroxidu sodného a nechte jej v odměrném válci.

**O11:** Zadejte alespoň dvě vlastnosti sulfátu měďnatého do datové tabulky.\* 012: Zadejte alespoň dvě vlastnosti hydroxidu sodného do datové tabulky.\*

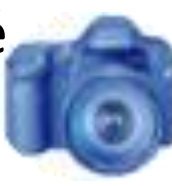

\* Pro vložení dat do tabulky: 1. Zmáčkněte pro otevření palety Nástrojů. 2. Zmáčkněte 📐 poté klikněte na buňku v datové tabulce k jejímu zvýraznění ve žluté. 3. Zmáčkněte 🔢 k otevření obrazovky Klávesnice.

- 19. Zmáčkněte 🔁 pro start shromažďování dat. 20. Přidejte 2 mL hydroxidu sodného do sulfátu měďnatého a promíchejte je ve zkumavce. 21. Zmáčkněte 💹 pak 🔀 ke změně velikosti grafu, tak aby jste mohli jasně vidět probíhající změny v teplotě.
- 22. Jakmile se teplota stabilizuje zmáčkněte k
  - zastavení sběru dat.

O13: Popište nový(é) produkt(y) vytvořené reakcí sulfátu měďnatého a hydroxidu sodného. O14 Je reakce mezi sulfátem měďnatým a hydroxidem sodným exotermická nebo endotermická? Jak jste to zjistili? O15: Jaký důkaz chemické reakce byl pozorován, když sulfát měďnatý zreagoval s hydroxidem sodným??

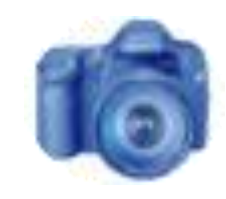

**O16:** Bezbarvé plyny není možné "vidět". Jak je možné zjistit, zda se plyn vyvíjí (vytváří) ve vodném roztoku? **O17:** Co je "reaktantem" v chemické reakci?

**O18:** Co je "produktem" v chemické reakci?

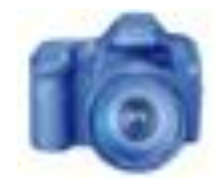

## Situace: Fyzikální změny

- 1. Vyjměte teplotní čidlo ze zkumavky"Reakce #3.
- 2. Nechte si zkumavku na boku pro možné pozdější znovu použití chemikálií v experimentu.
- 3. Pořádně očistěte teplotní čidlo, opětovným politím destilovanou vodou.
- Pozorujte vodu, kterou jste začali ohřívat na začátku práce. Udržujte vodu v mírném varu, protože ji budete potřebovat k zahřátí chemické látky v poslední části této práce. Možná budete potřebovat nahradit vodu, která se vypařila.

### Sběr Dat:

 Pozorujte jak se voda zahřívá a zadejte svá pozorování vody před a po vaření do datové tabulky.\*

#### \*Pro vložení dat do tabulky:

- 1. Zmáčkněte pro otevření palety Nástrojů.
- Zmáčkněte spoté klikněte na buňku v datové tabulce k jejímu zvýraznění ve žluté.
- 3. Zmáčkněte **1** k otevření obrazovky Klávesnice

2. Přidejte 0.2 g of a colored drink to a test tube labeled "Fyzikální změna#2."

- 3. Přidejte 5 mL do zkumavky.
- Zadejte svá pozorování do datové tabulky.\*

\*Pro vložení dat do tabulky:

- 1. Zmáčkněte pro otevření palety Nástrojů.
- 2. Zmáčkněte N poté klikněte na buňku v datové tabulce k
  - jejímu zvýraznění ve žluté.
- 3. Zmáčkněte 🛄 k otevření obrazovky Klávesnice

5. Rozlomte šumivou tabletu na 3-4 kousky.
6. Zadejte svá pozorování tablety před a po lámání do datové tabulky.\*

**Poznámka:** Schovejte si kousky tablety. Použijete je později v práci.

\*Pro vložení dat do tabulky:
 1. Zmáčkněte pro otevření palety Nástrojů.

2. Zmáčkněte **N** poté klikněte na buňku v datové tabulce k jejímu zvýraznění ve žluté.

3. Zmáčkněte 🛄 k otevření obrazovky Klávesnice

## Sběr Dat: Fyzikální změny

**O19:** Jak se fyzikální změny a chemické reakce od sebe navzájem liší ?

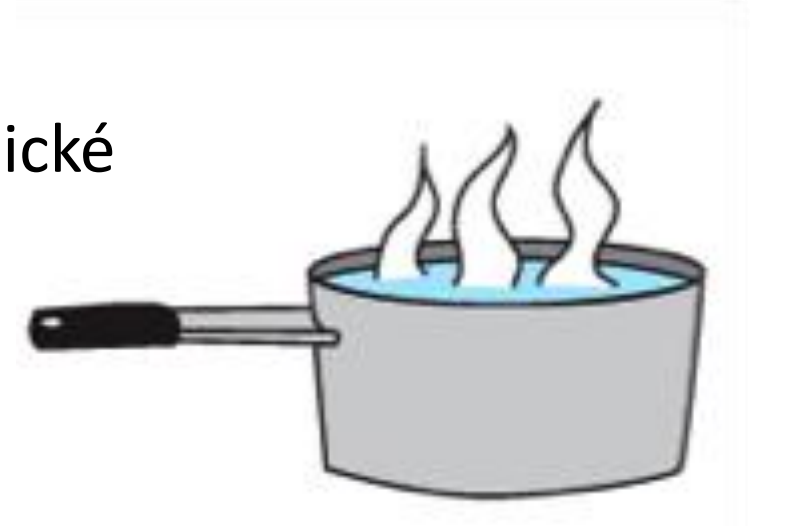

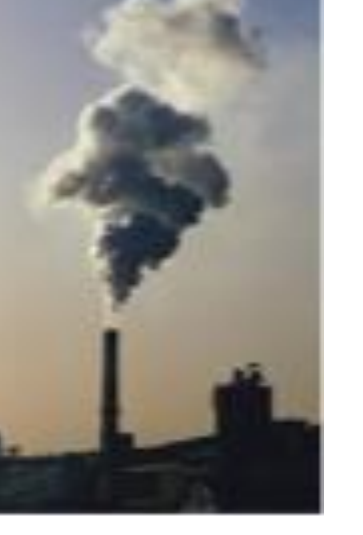

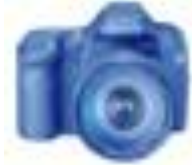

### Situace: Neznámé Změny

Tuto laboratorní práci zakončíte provedením čtyř neznámých změn a určením, zda jde o fyzikální změny nebo chemické reakce. Aby jste mohli provést tyto změny:

- Změna#1: Nalijte 100 mL of vody z vodovodu do čisté 250-mL kádinky. Pak přidáte kousky šumivé tablety (ale ještě ne!!).
- Změna#2: Nalijte 2 mL z 0.05 M roztoku dusičnanu stříbrného do zkumavky označené "neznámý #2." Odměřte 2 mL z 0.1 M chloridu sodného a dejte ho do odměrného válce.
- *3. Změna #3*: Zahřejete ve vařící vodě sraženinu hydroxidu měďnatého, která vznikal ve zkumavce "reakce #3".
- *Změna #4*:Odměřte 0.5 g kyseliny laurové a umístěte ji do zkumavky, neznámý #4."
   Použíte vařící vodu k zahřání kyseliny laurové.

O20: Zadejte alespoň dvě vlastnosti každého reaktantu ze čtyř neznámých změn, které budou provedeny.\*

**Poznámka:** *"*teplo" reaktantu nemusí být popsáno.

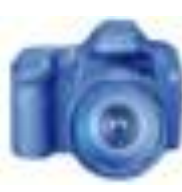

\*Pro vložení dat do tabulky:
1. Zmáčkněte pro otevření palety Nástrojů.
2. Zmáčkněte s poté klikněte na buňku v datové tabulce k jejímu zvýraznění ve žluté.
3. Zmáčkněte s k otevření obrazovky Klávesnice.

### Sběr Dat:

- 1. Umístěte teplotní čidlo do 100 mL vody.
- Zmáčkněte > pro start shromažďování dat.
- 3. Přidejte úlomky šumivé tablety do kádinky a zamíchejte ji.
- 4. Zmáčkněte Z pak z ke změně velikosti grafu.
- Jakmile se teplota stabilizuje zmáčkněte k zastavení sběru dat.

O21: Zadejte alespoň dvě pozorování, když se kusy tablety smísily s vodou.\*
O22: Byla vytvořena nová chemická látka(ano nebo ne)?\*

\*Pro vložení dat do tabulky:

- 1. Zmáčkněte pro otevření palety Nástrojů.
- 2. Zmáčkněte N poté klikněte na buňku v datové tabulce k
  - jejímu zvýraznění ve žluté.
- 3. Zmáčkněte 🔟 k otevření obrazovky Klávesnice.

6. Očistěte teplotní čidlo a umístěte ho do 2 mL roztoku dusičnanu stříbrného ve zkumavce "neznámý #2. 7. Zmáčkněte 🚬 pro start shromažďování dat. 8. Nalijte 2 mL roztoku chloridu sodného do chloridu sodného (ve zkumavce "neznámý #2"). 9. Zmáčkněte 🔣 pak 📷 ke změně velikosti grafu. 10.Jakmile se teplota stabilizuje zmáčkněte 🔼 k zastavení sběru dat.

O23: Enter at least two observations when the silver nitrate and sodium chloride were mixed.\*
O24: Vznikla nová chemická látka(ano nebo ne)?\*

\*Pro vložení dat do tabulky:

- 1. Zmáčkněte pro otevření palety Nástrojů.
- 2. Zmáčkněte **N** poté klikněte na buňku v datové tabulce k jejímu zvýraznění ve žluté.
- 3. Zmáčkněte 🔟 k otevření obrazovky Klávesnice.

### Sběr Dat: Neznámé Změny

- Za pomoci držáku na zkumavky, umístěte zkumavku "chemická reakce #3" (která obsahuje sraženinu hydroxidu měďnatého) do vroucí vody.
- 2. Pomocí druhého držáku na zkumavky , umístěte zkumavku "neznámý #4 (obsahující kyselinu laurovou) do vroucí vody.
- Nechte obě zkumavky ve vroucí vodě, dokud kompletně neproběhnou změny (asi 3-5 minut).
- Poté co dojde k změnám, vyjměte zkumavky z vroucí vody za použití držáku na zkumavky a nechte je vychladnout ve stojanu na zkumavky.

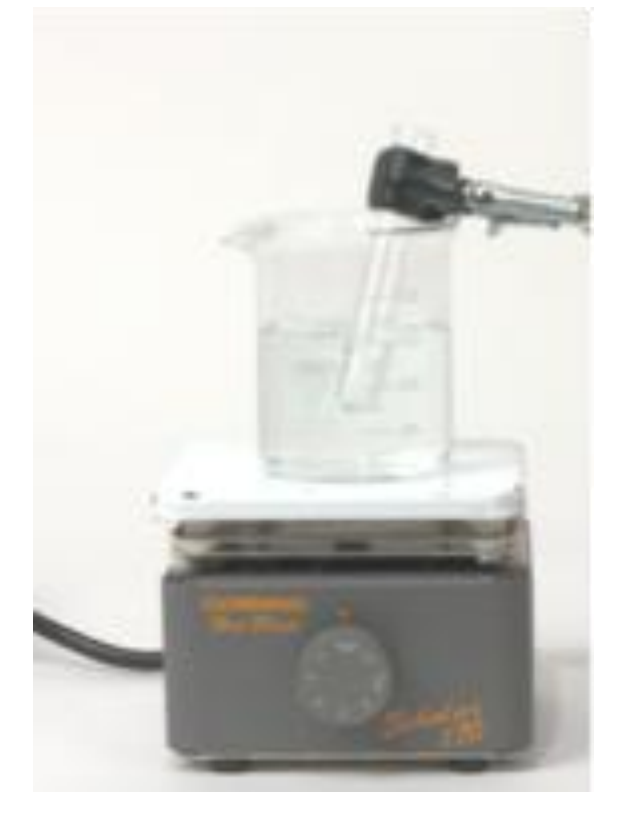

Varování: ujistěte se, že zkumavky nemíří na lidi!

5. Vypněte vařič a nechte ho vychladnout, než jej uklidíte!

O25: Zaznamenejte alespoň dvě pozorování, která jste učinili během zahřívání každé látky. \*
O26: Vznikla v obou případech nová látka(ano nebo ne)? \*

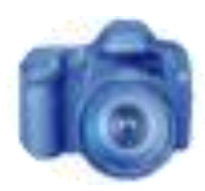

\*Pro vložení dat do tabulky:
1. Zmáčkněte pro otevření palety Nástrojů.
2. Zmáčkněte poté klikněte na buňku v datové tabulce k jejímu zvýraznění ve žluté.
3. Zmáčkněte k otevření obrazovky Klávesnice.

## Analýza

 Identifikujte každou neznámou změnu jako fyzikální změnu nebo chemickou reakci a uveďte důkazy, které jste použili při rozhodování.

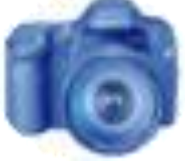

\*Pro vložení dat do tabulky:
1. Zmáčkněte pro otevření palety Nástrojů.
2. Zmáčkněte poté klikněte na buňku v datové tabulce k jejímu zvýraznění ve žluté.
3. Zmáčkněte k otevření obrazovky Klávesnice.

### Analýza

2. Byly neznámé změny #1 a #2 exotermické nebo endotermické?

Run 4: unknown #1 Run 5: unknown #2

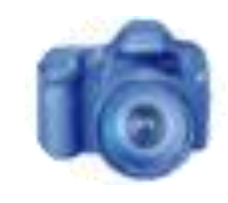

# Analýza

3. Byly neznámé změny#3 a #4 exotermické nebo endotermické? Vysvětlete proč.

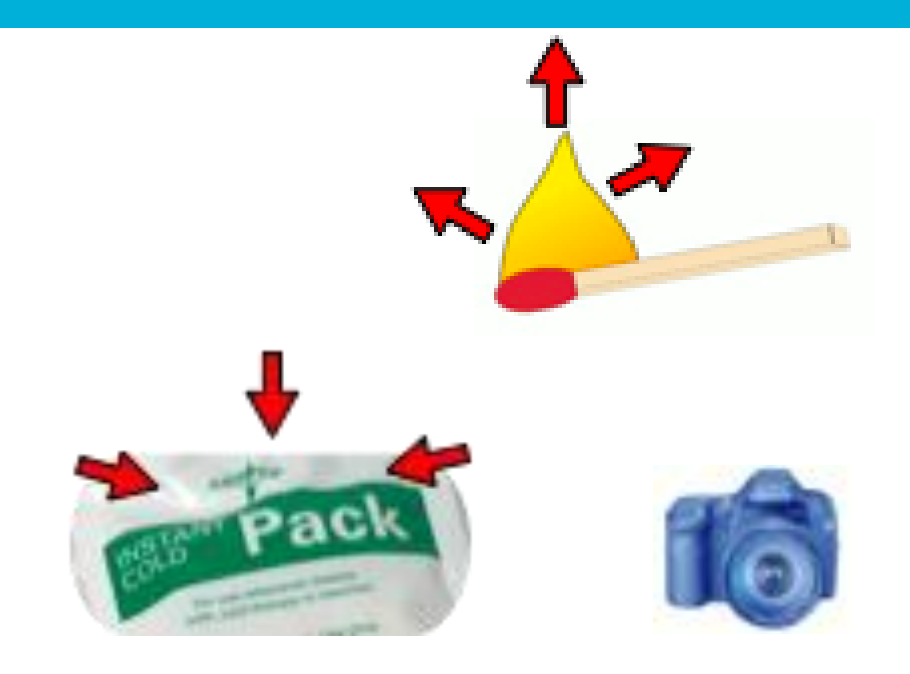

# Analýza

4. Jaký je rozdíl mezi fyzikální změnou a chemickou reakcí?

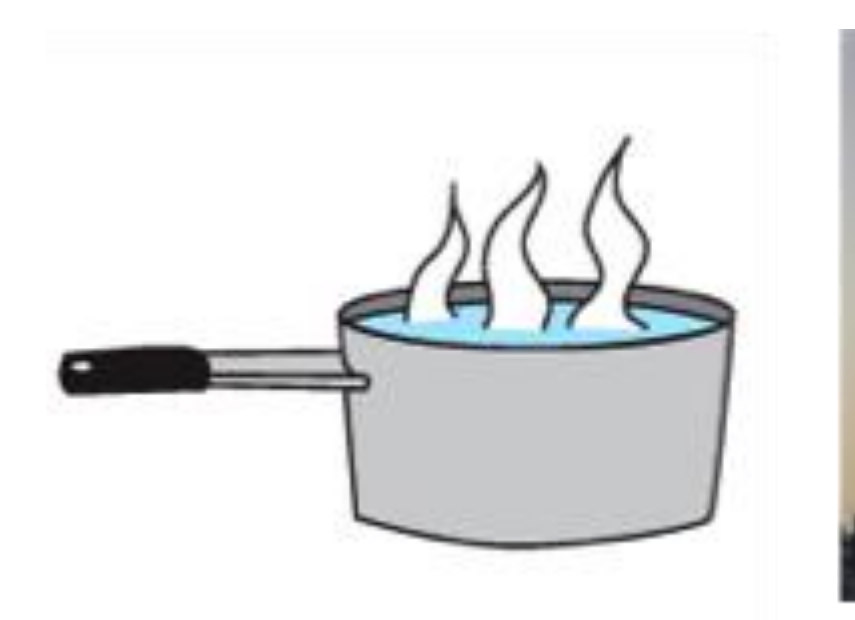

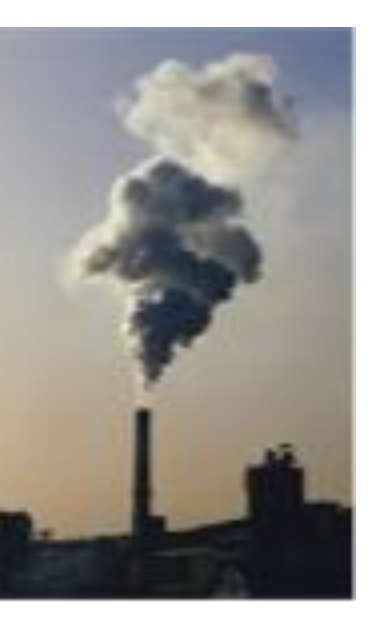

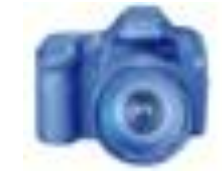

# Analýza

### 5. Jaké jsou čtyři hlavní důkazy, vypovídající o chemické reakci?

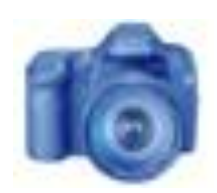

## Syntéza

 Pokud se sůl smíchá s vodou, je to příklad fyzikální změny nebo chemické reakce? Vysvětlete proč.

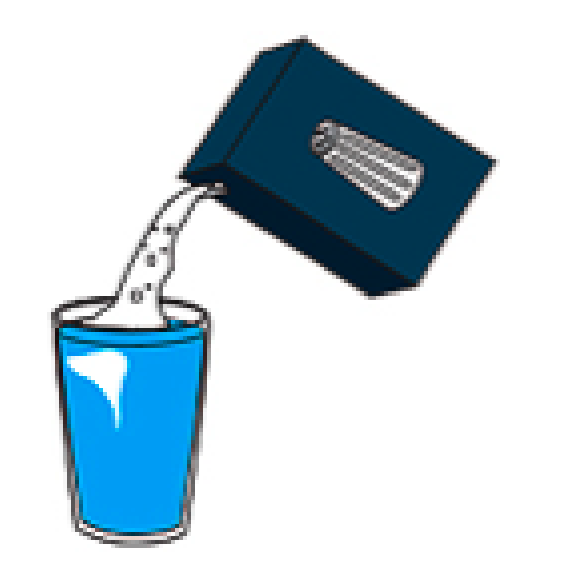

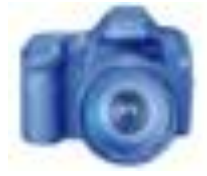

## **Syntéza**

2. Vyjmenujte dva příklady, kdy se mění teplota, ale nevzniká nová látka.

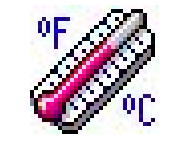

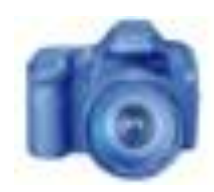

## **Syntéza**

3. Když hřebík zreziví, je to příklad fyzikální změny nebo chemické reakce? Vysvětlete proč.

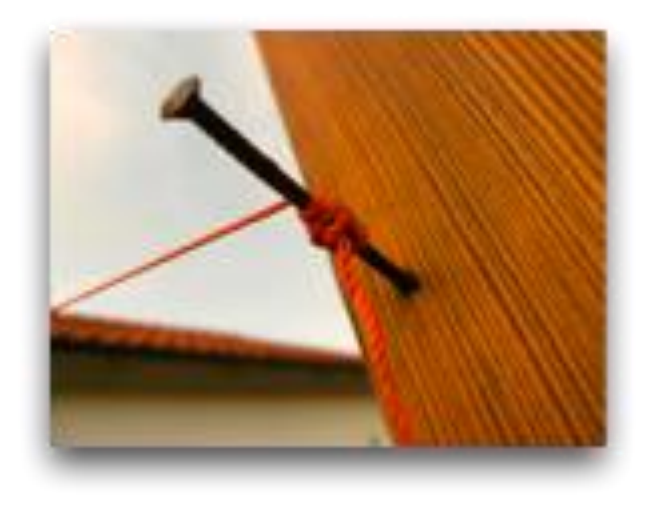

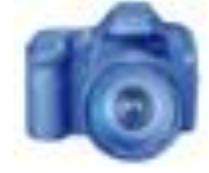

# Syntéza

 Když roste tráva, je to příklad fyzikální změny nebo chemické reakce? Vysvětlete proč.

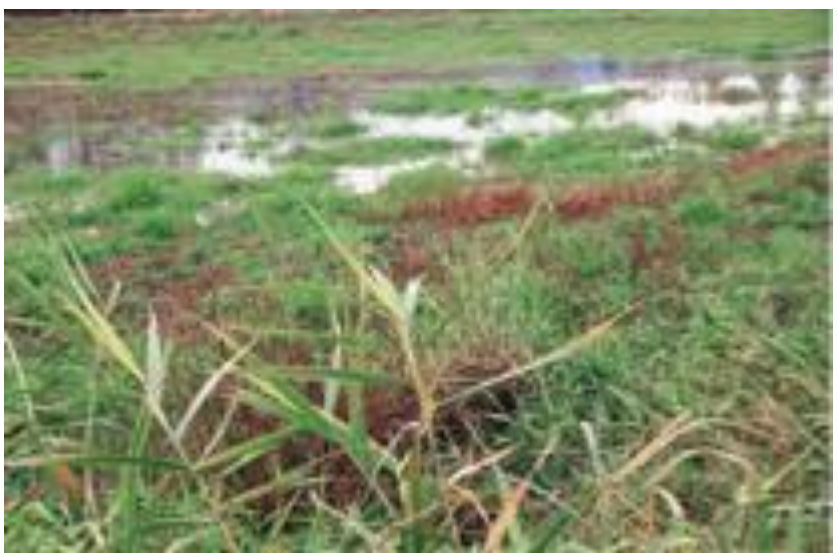

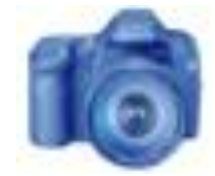

# **Syntéza**

 Když otevřete plechovku sodovky, je to příklad fyzikální změny nebo chemické reakce? Vysvětlete proč.

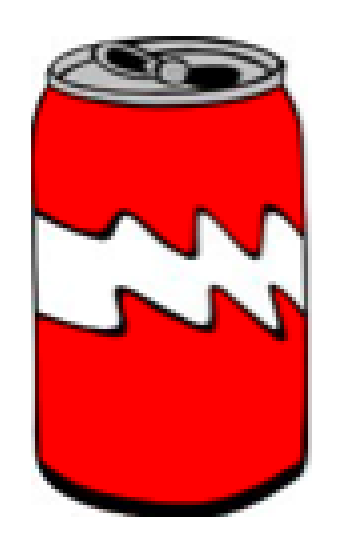

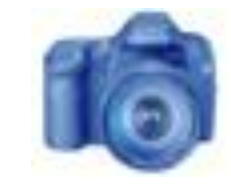

- Ve všech chemických reakcích, \_\_\_\_\_\_ se mění na \_\_\_\_\_\_.
  - a) produkty; reaktanty
  - b) molekuly; atomy
  - c) reaktanty; produkty
  - d) atomy; prvky

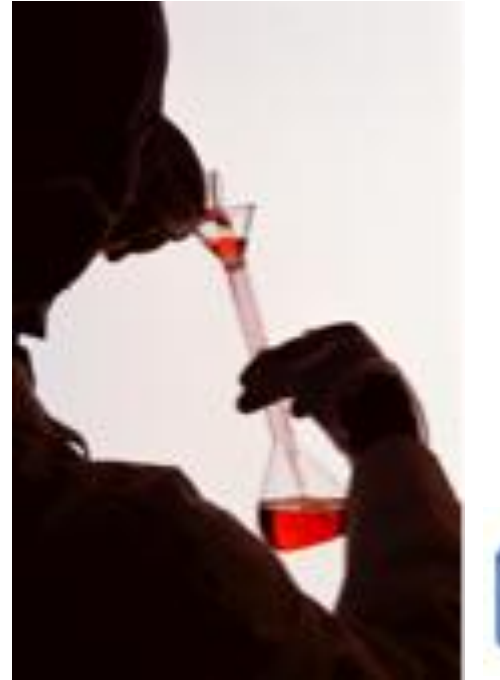

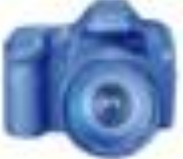

- 2. Spalování dřeva, které tvoří saze je příkladem \_\_\_\_\_ změny.
  - a) Fyzikální
  - b) Pomalé
  - c) Rychlé
  - d) Chemické

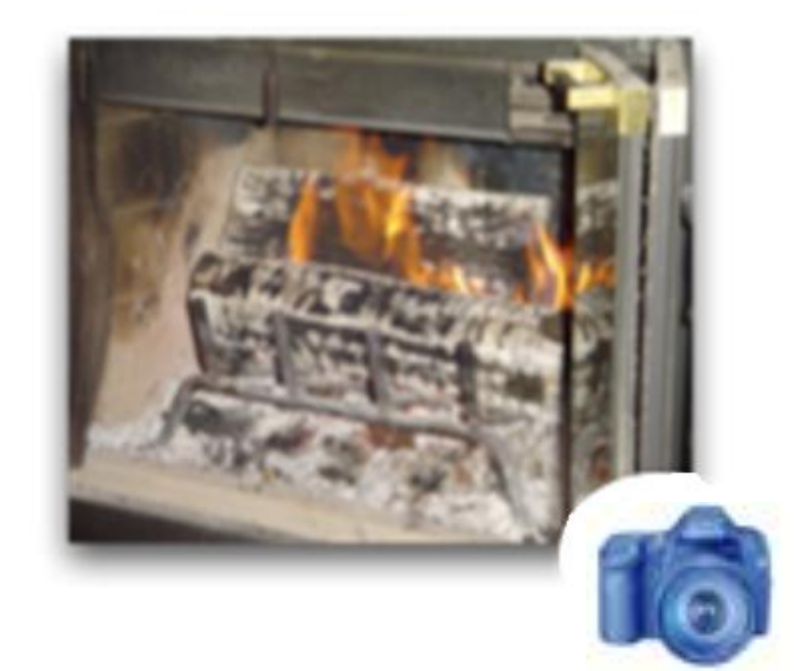

- Která z následujících možností nasvědčuje tomu, že došlo k chemické reakci?
  - a) Změna je velmi rychlá.
  - b) Vzniká sraženina.
  - c) Můj spolupracovník to říká.
  - d) Stav hmoty se mění.
  - e) Temně oranžový roztok se mění v lehce oranžový roztok..

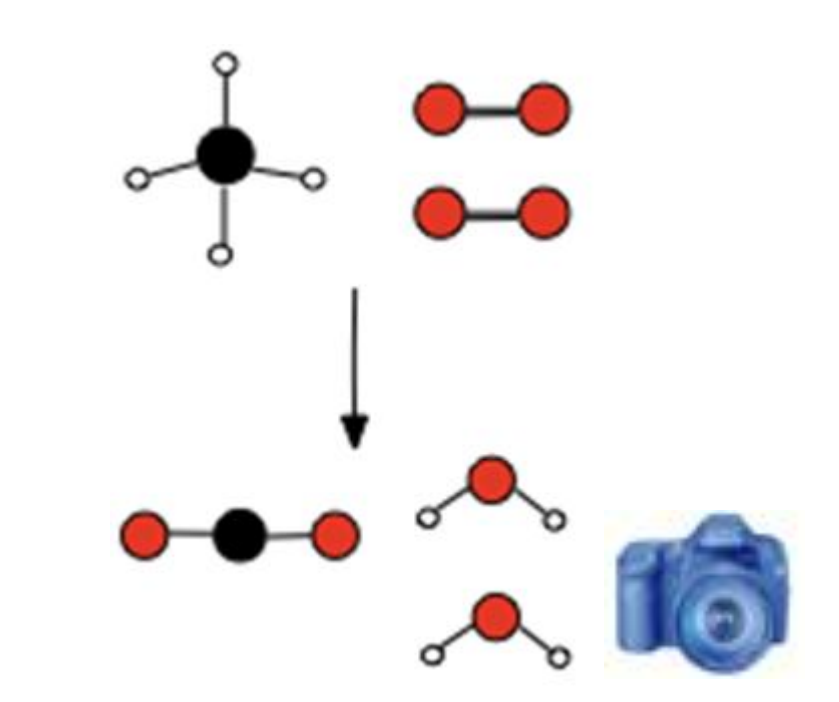

- Chemická reakce pohlcující energii se nazývá a(n) \_\_\_\_\_ reakce.
  - a) endotermická
  - b) exotermická
  - c) vyrovnaná
  - d) úplná

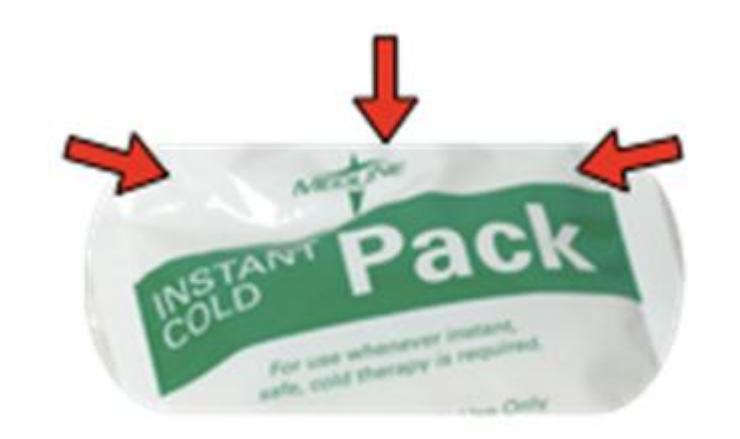

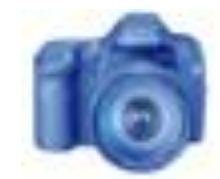

- 5. Broušení velkého krystalu cukrkandlu na malé kousky je příkladem\_\_\_\_\_.
  - a) Fyzikální změny
  - b) seriously tedious chore
  - c) Chemická změny
  - d) exotermická změny
  - e) endotermická změny

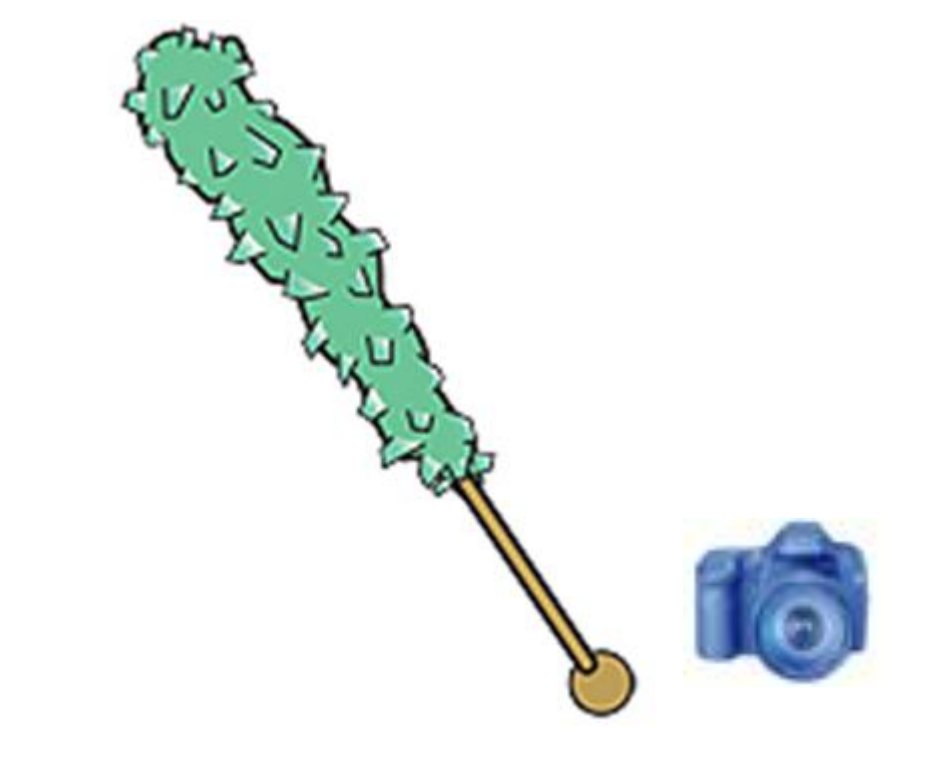

## Blahopřejeme!

Úspěšně jste dokončili laboratorní práci.

Prosím nezapomeňte se řídit pokyny svého učitele ohledně uklízení a poslání vaši práceand.

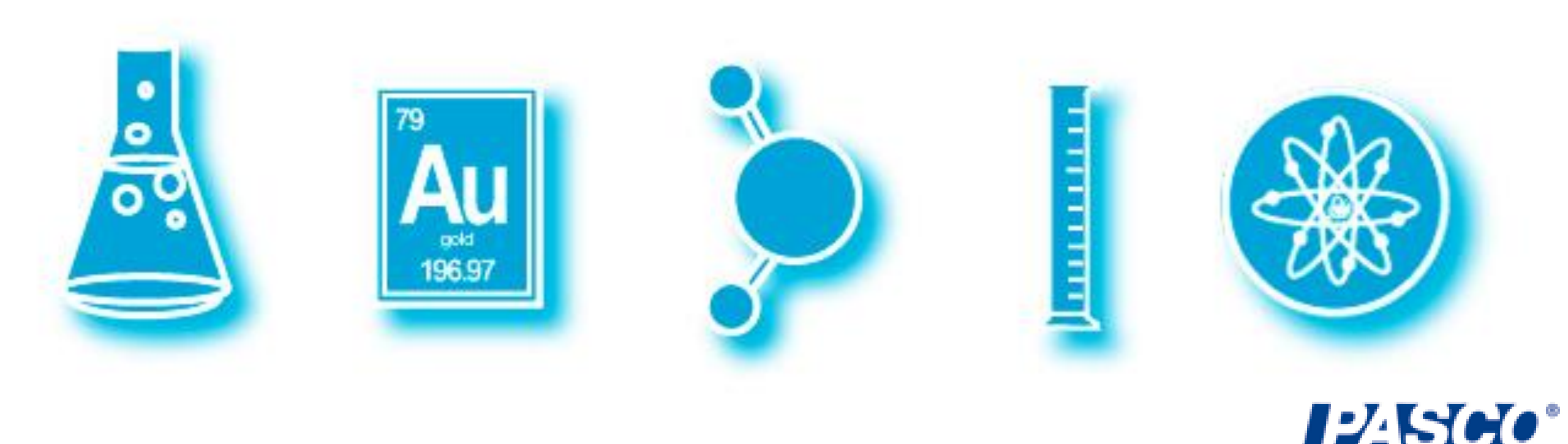

## Odkazy

1.TEST TUBE & LADY http://commons.wikimedia.org/wiki/File:Test\_tube\_(PSF).svg
 2.SUCROSE http://commons.wikimedia.org/wiki/File:Sucrose-3D-balls.png
 3.BURNING MATCH http://freeclipartnow.com/construction/tools/lit-match.jpg.html
 4.WATER MOLECULE http://commons.wikimedia.org/wiki/File:Water\_molecule.svg
 5.CUP WITH GAS http://www.freeclipartnow.com/food/beverages/soda/soft-drink-icon.jpg.html
 6.THERMOMETER http://www.freeclipartnow.com/small-icons/miscellaneous/thermometer-1.jpg.html
 7.NITRATE STAIN http://commons.wikimedia.org/wiki/File:Silver\_nitrate\_stains.jpg
 8.HOT WARNING http://commons.wikimedia.org/wiki/File:DIN\_4844-2\_Warnung\_vor\_heisser\_Oberflaeche\_D-W026.svg

9.VINEGAR http://freeclipartnow.com/household/chores/cleaners/vinegar.jpg.html 10.BEAKER http://freeclipartnow.com/science/flasks-tubes/beaker.jpg.html

11.NAIL http://commons.wikimedia.org/wiki/File:Nail.JPG

12.SODA CAN http://www.freeclipartnow.com/food/beverages/soda/pop-can.jpg.html

13.BURNING WOOD http://commons.wikimedia.org/wiki/File:NaturalFireplace.jpg